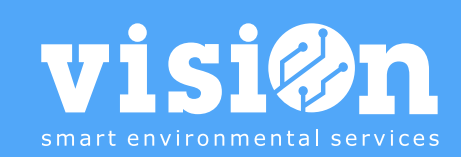

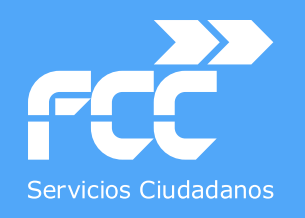

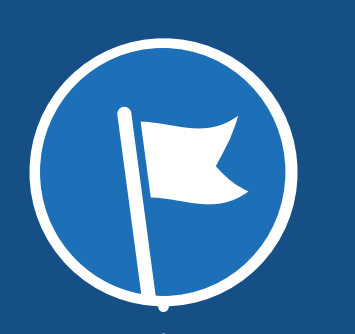

## APLICACIÓN INCIDENCIAS · Manual

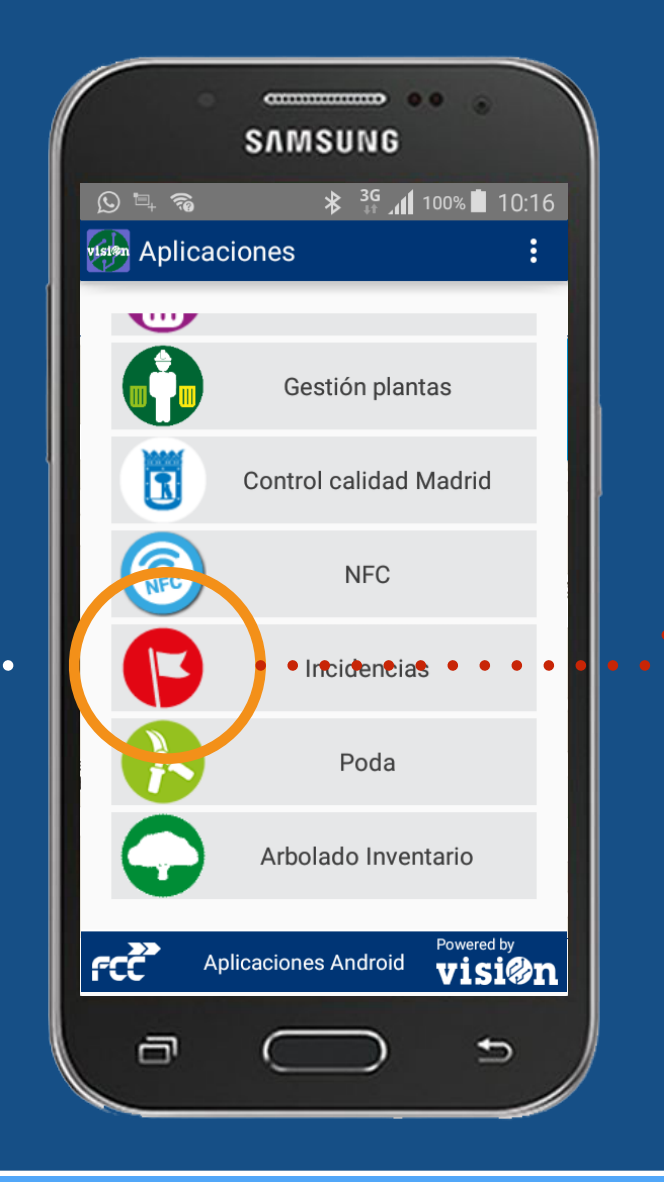

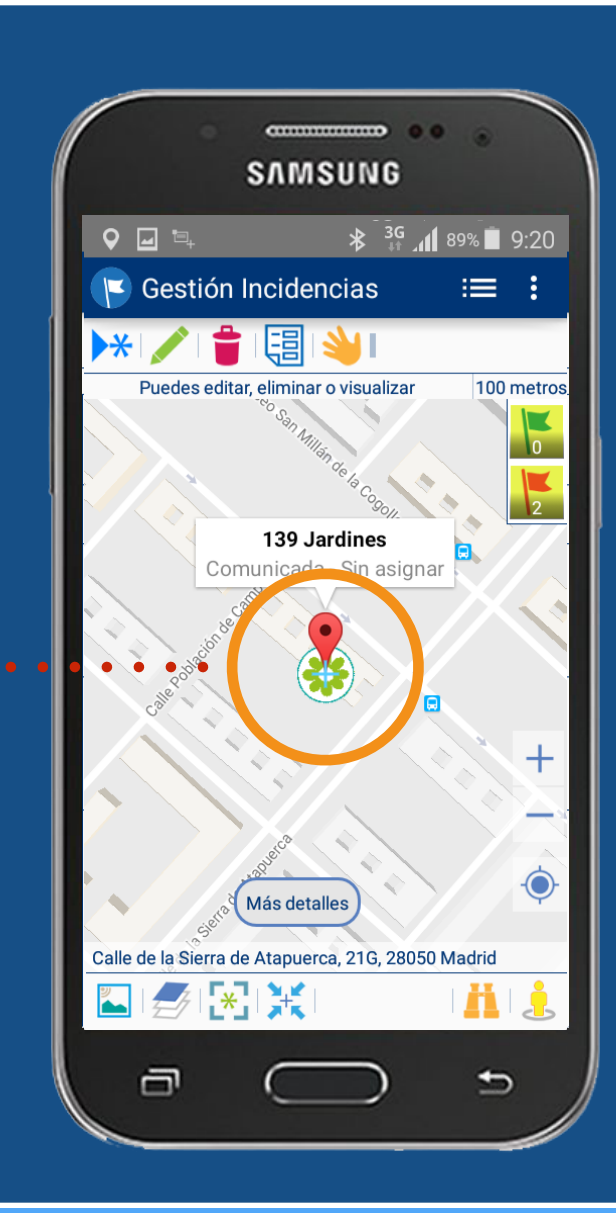

MANUAL · Versión 1.0

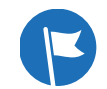

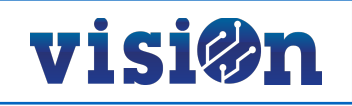

| DESCRIPCIÓN de los elementos de la APLICACIÓN | <u> PÁG. 3</u> |
|-----------------------------------------------|----------------|
| GESTIÓN y EDICIÓN                             | <u> PÁG. 4</u> |
| DESPLAZAMIENTO por el MAPA                    | <u> PÁG. 5</u> |
| Carga de DATOS                                | <u> PÁG. 6</u> |
| CREACIÓN de una NUEVA incidencia              | <u> PÁG. 7</u> |
| EDICIÓN de una incidencia existente           | <u> PÁG. 9</u> |
| Realizar ACCIÓN sobre incidencia              | <u>PÁG 11</u>  |
| Trabajo sobre el LISTADO                      | <u>PAG 13</u>  |

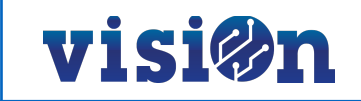

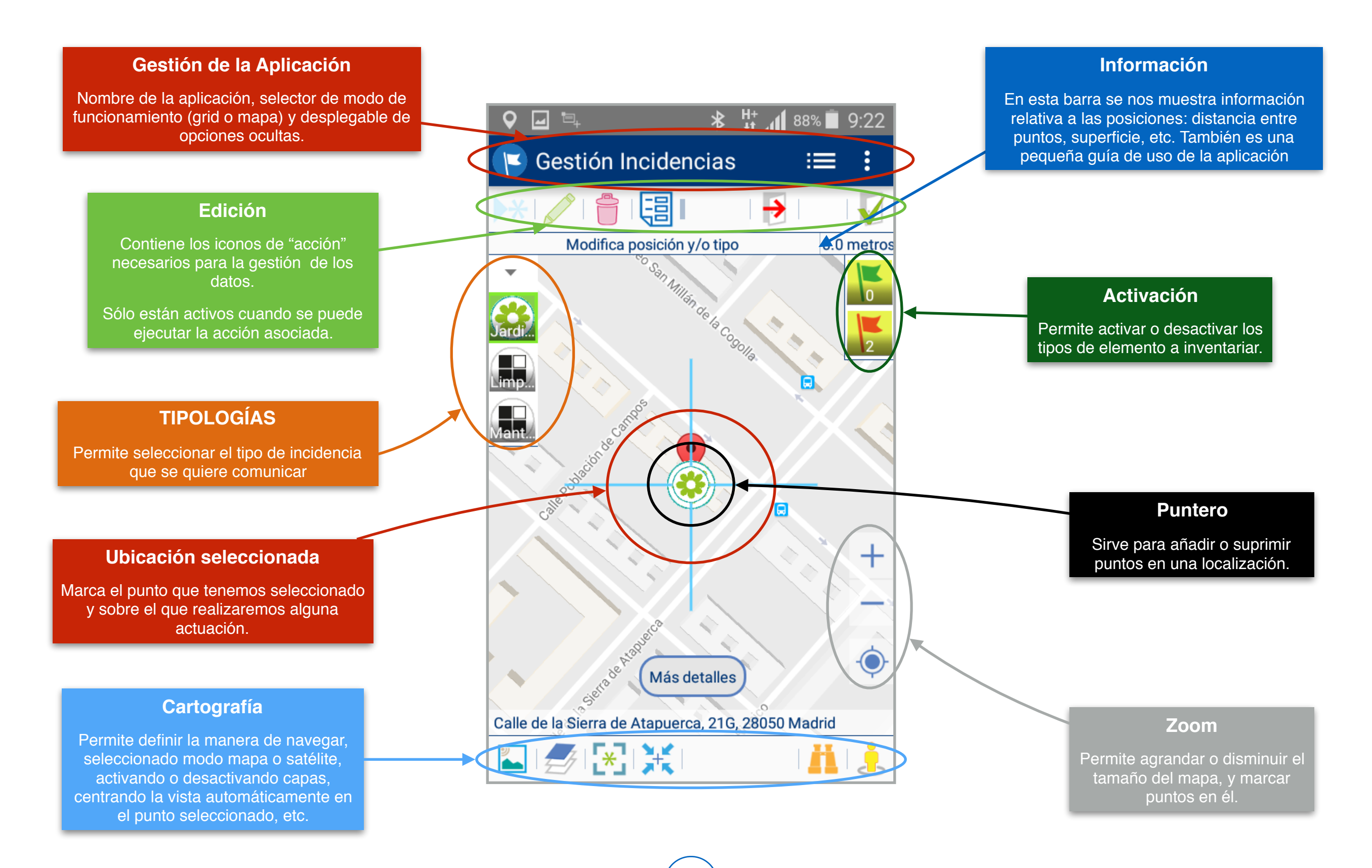

З

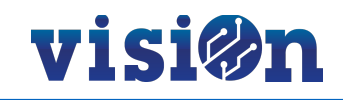

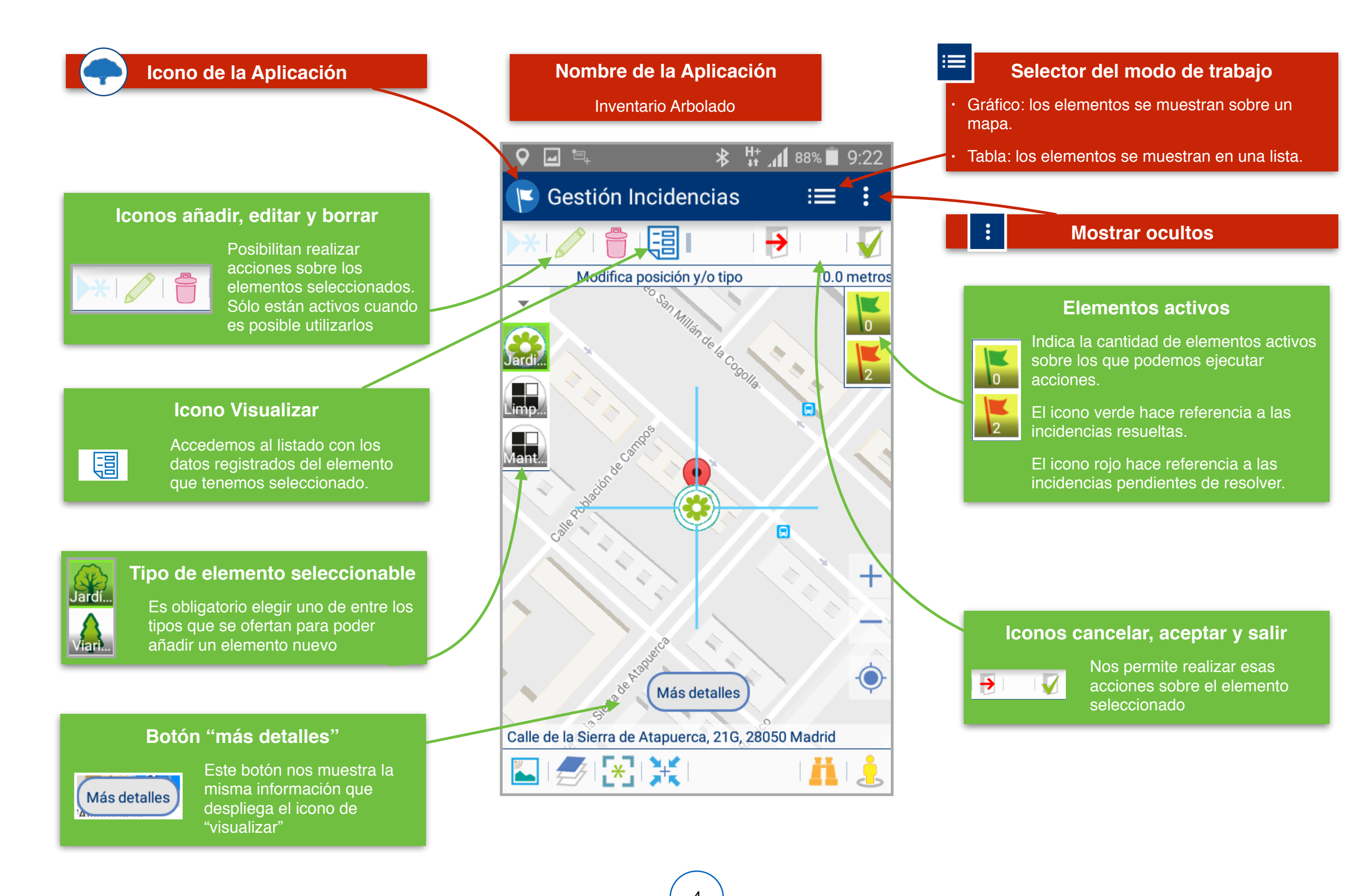

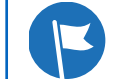

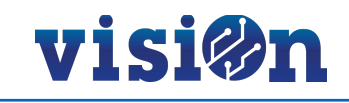

### Hay dos maneras posibles de desplazarse sobre el mapa y fijar una posición:

- Pulsando y arrastrando sin soltar: el mapa se desplaza hasta que soltemos, fijando la posición en ese punto.
- Pulsando en cualquier lugar del mapa: el puntero se centra sobre el lugar en el que hemos pulsado, fijando la posición

#### Búsqueda:

Podemos realizar una búsqueda (dirección postal, código postal, ciudad...) por medio del teclado o por medio del dictado por voz.

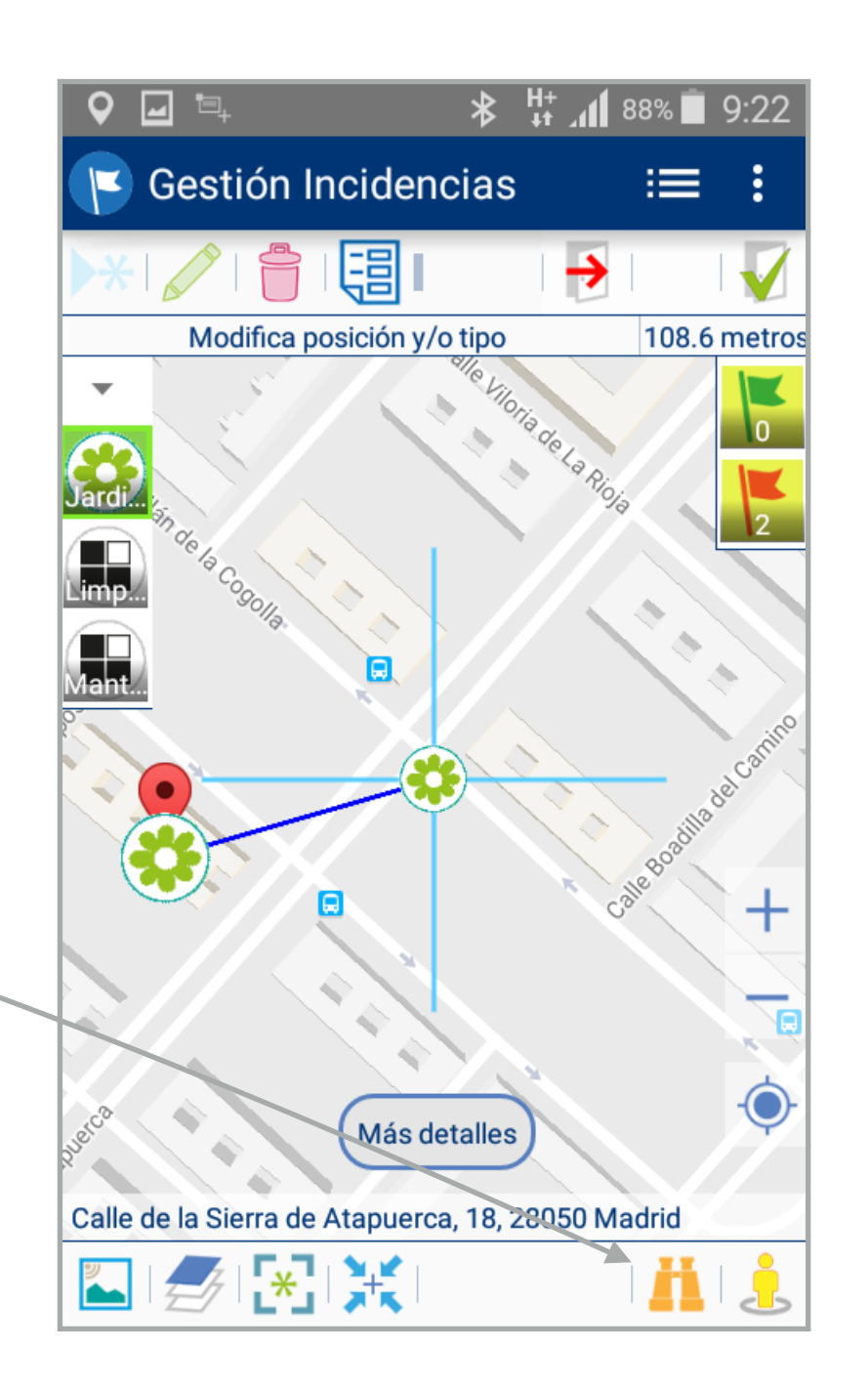

#### La aplicación posiciona automáticamente al usuario sobre el mapa utilizando el GPS del smartphone.

Pulse sobre el icono "mostrar ocultos" (los tres puntos en vertical) y seleccione la opción "cargar árboles próximos".

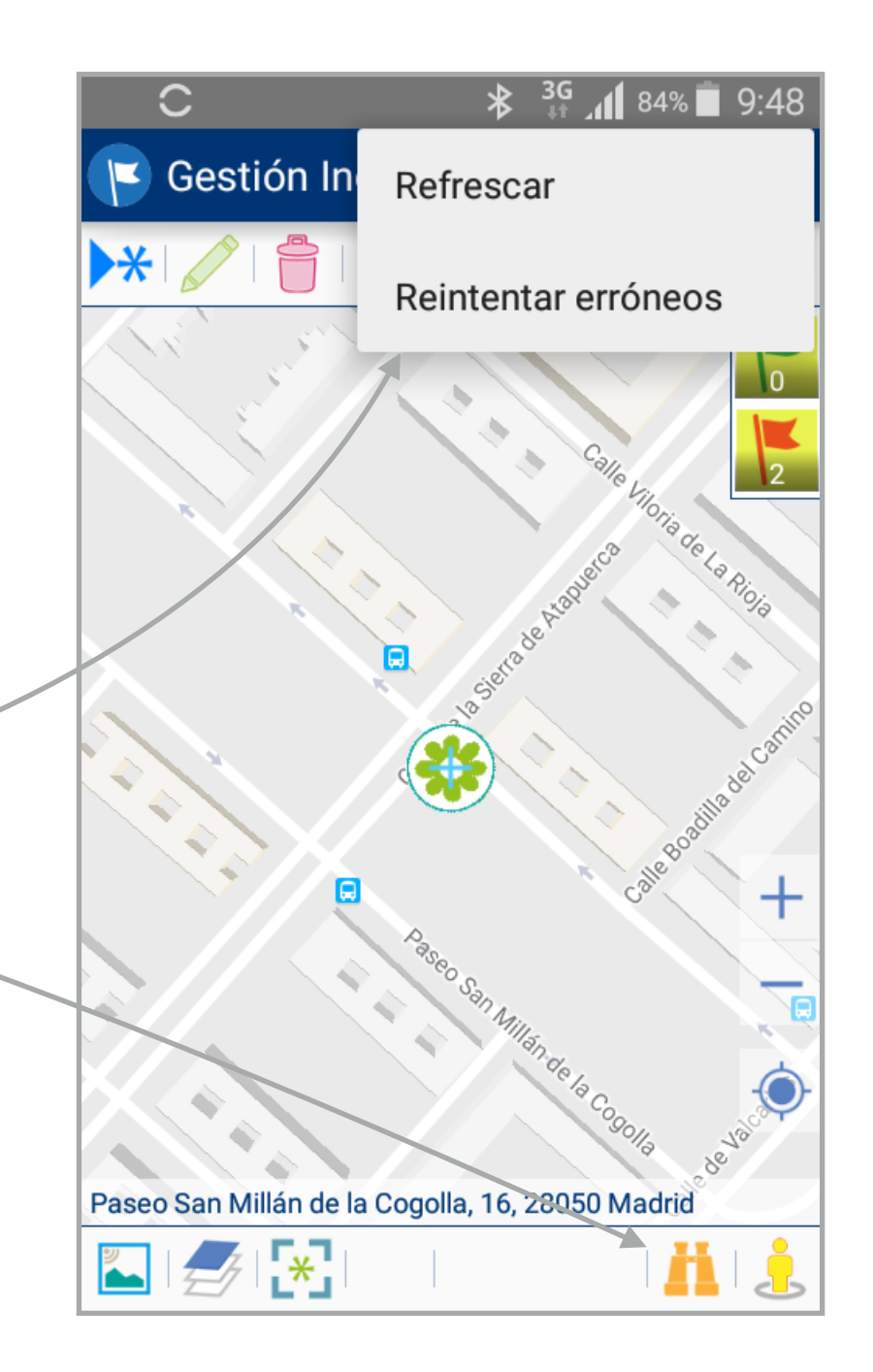

#### Búsqueda:

Si no existen incidencias en nuestra proximidad, o se produce algún fallo al cargar los datos, podemos realizar una búsqueda (dirección postal, código postal, ciudad...) por medio del teclado o por medio del dictado por voz; o refrescar la app en el menú oculto.

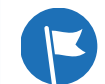

## visi@n

Ų

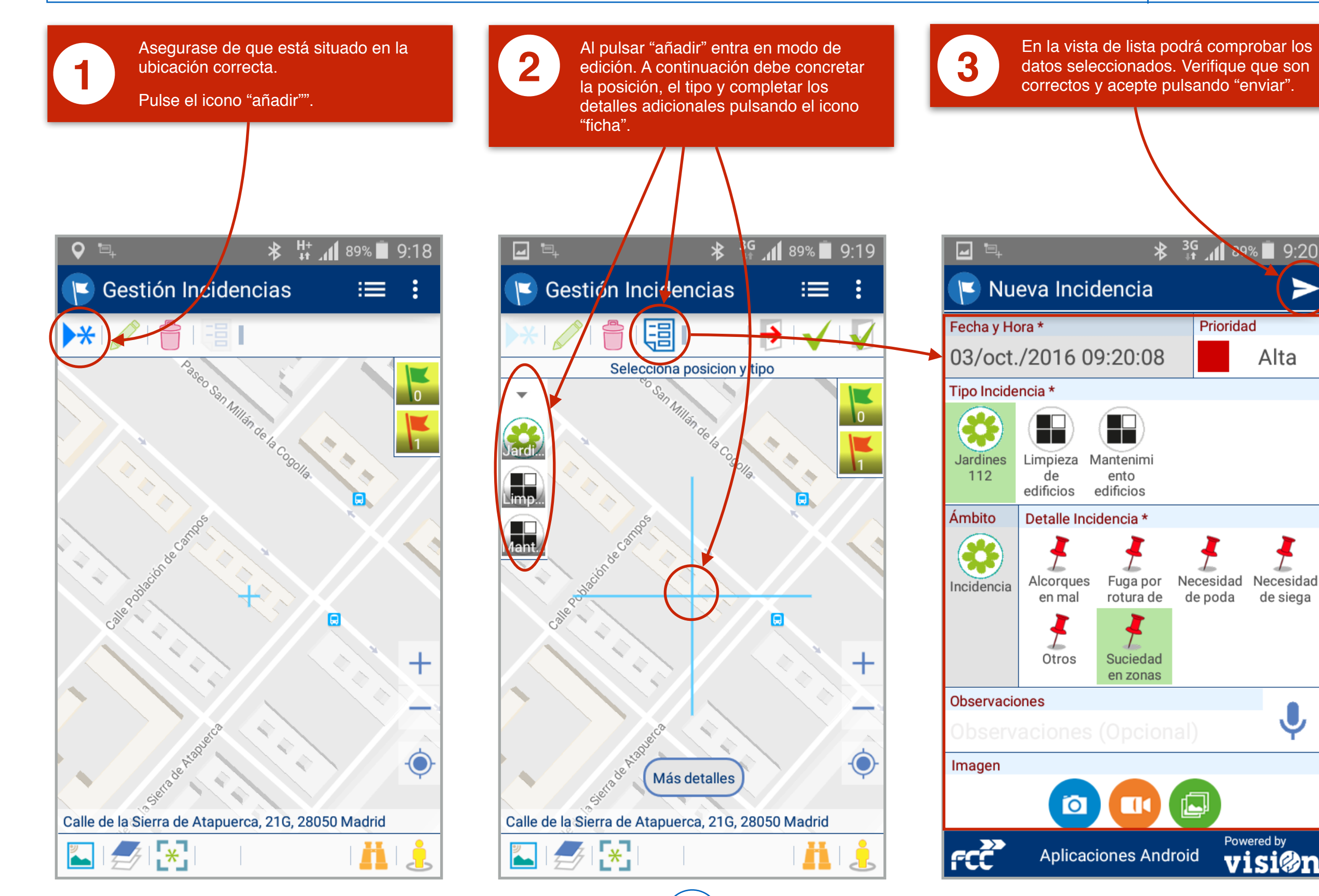

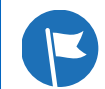

### App Incidencias • MANUAL DE USO • Crear NUEVA incidencia II

# visi@n

╈

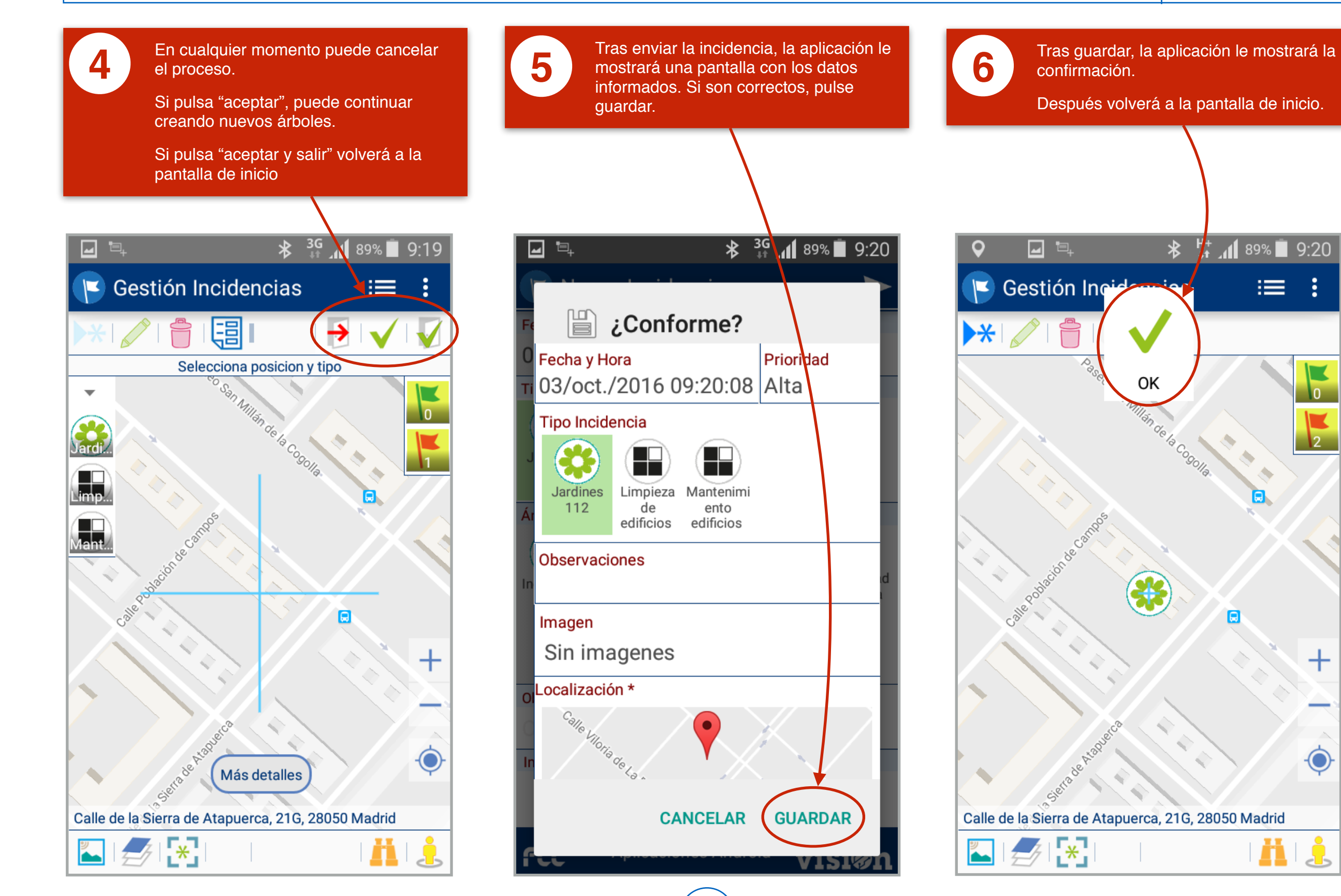

8

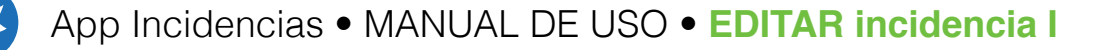

## visi@n

108.6 metros

8°

+

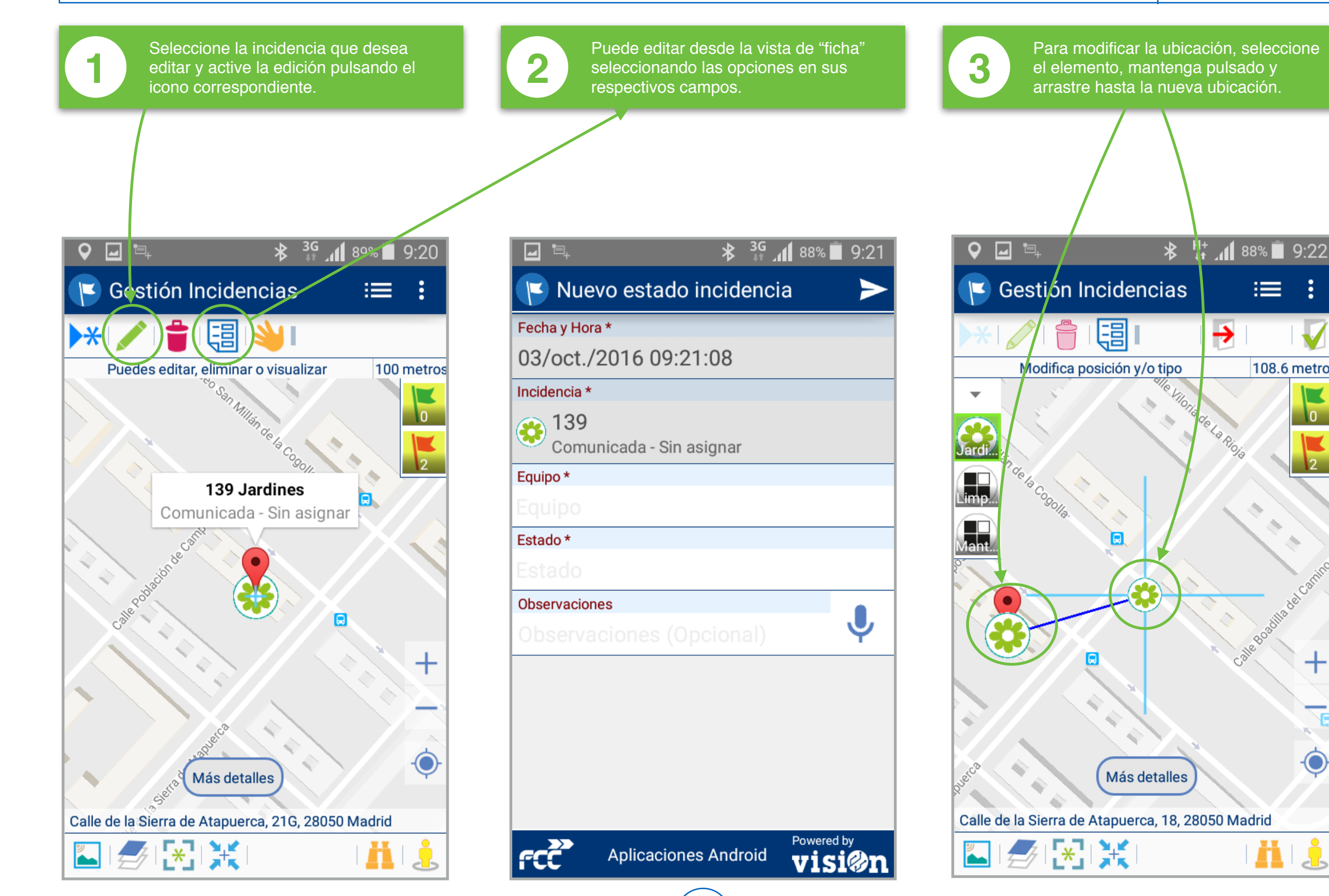

9

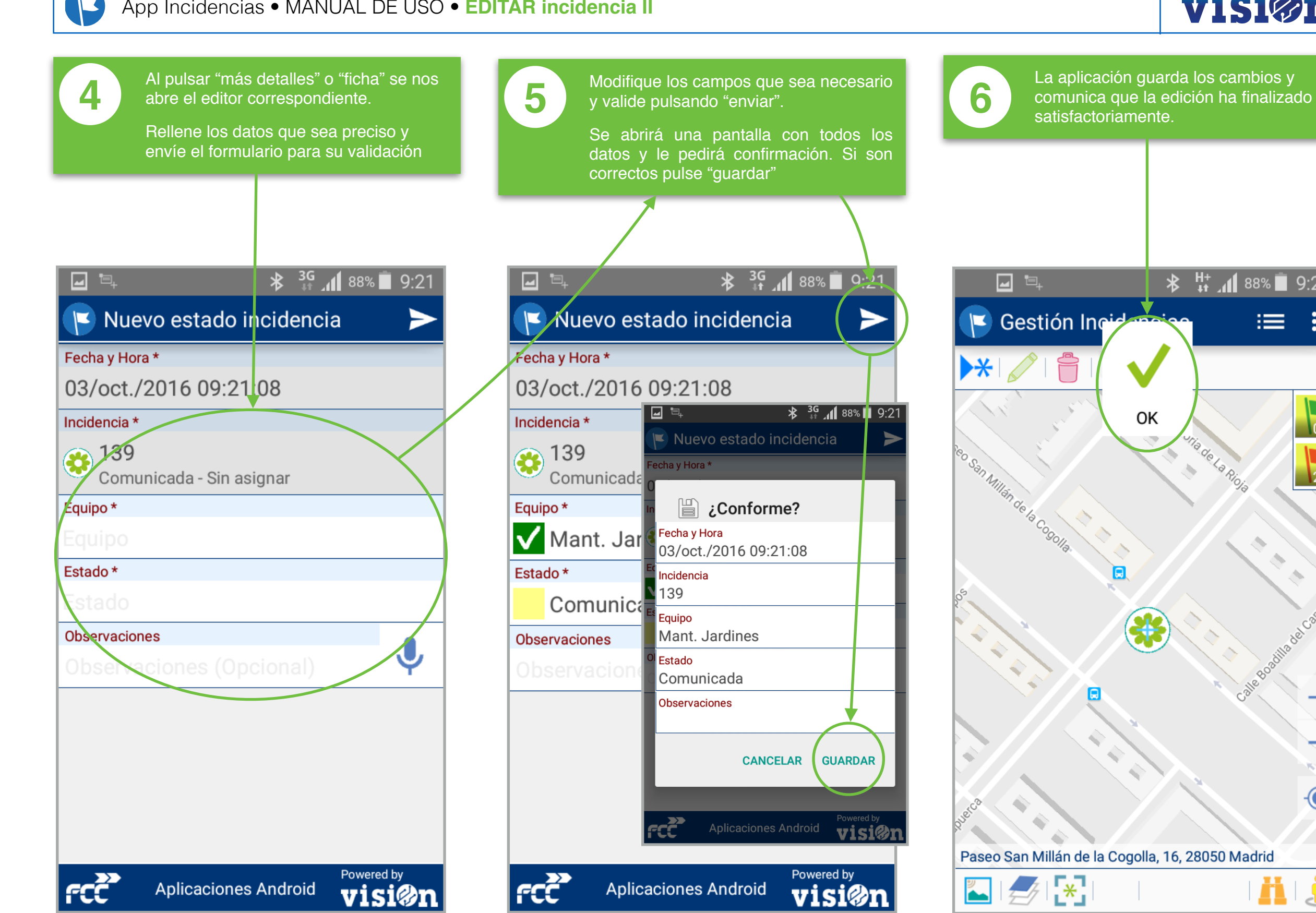

10

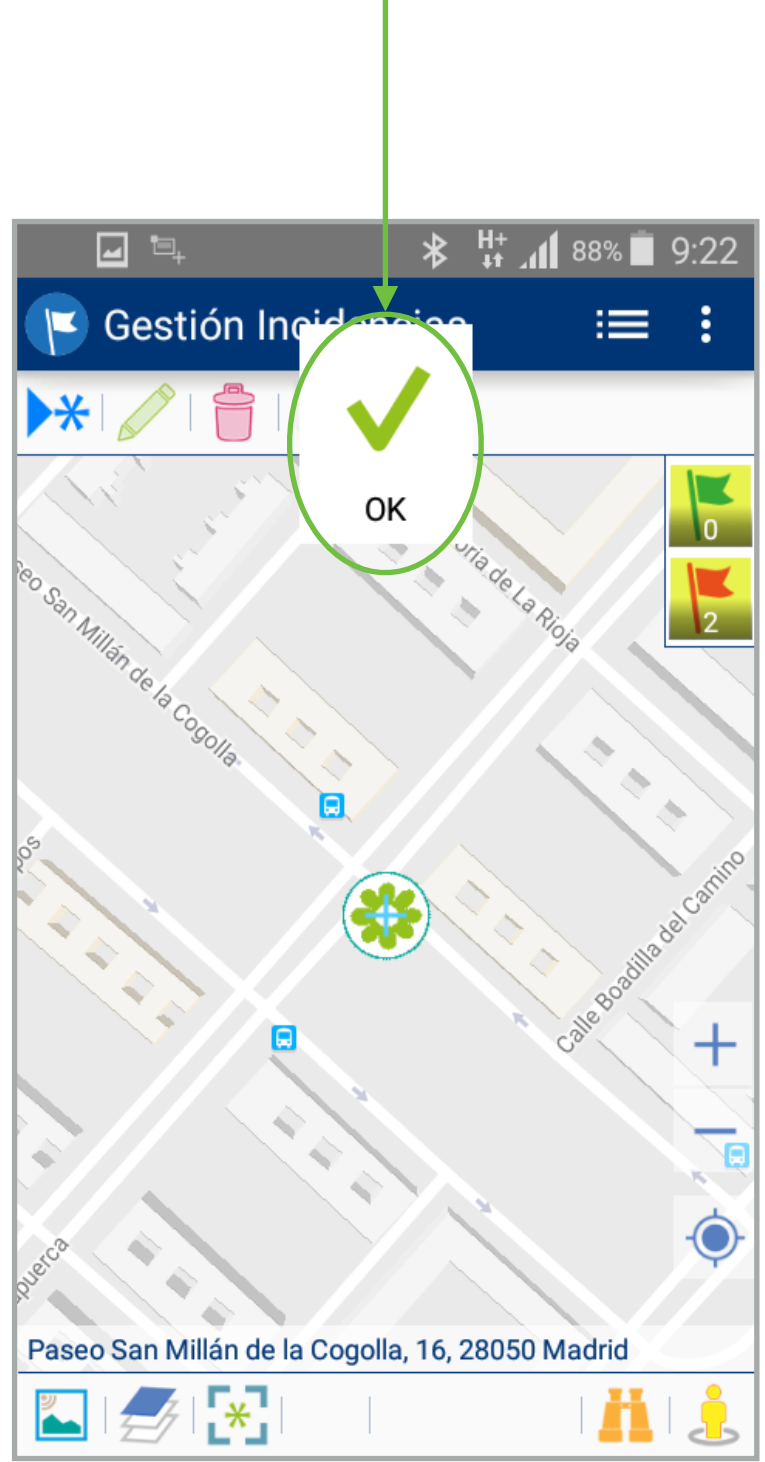

### App Incidencias • MANUAL DE USO • EDITAR incidencia II

# visi@n

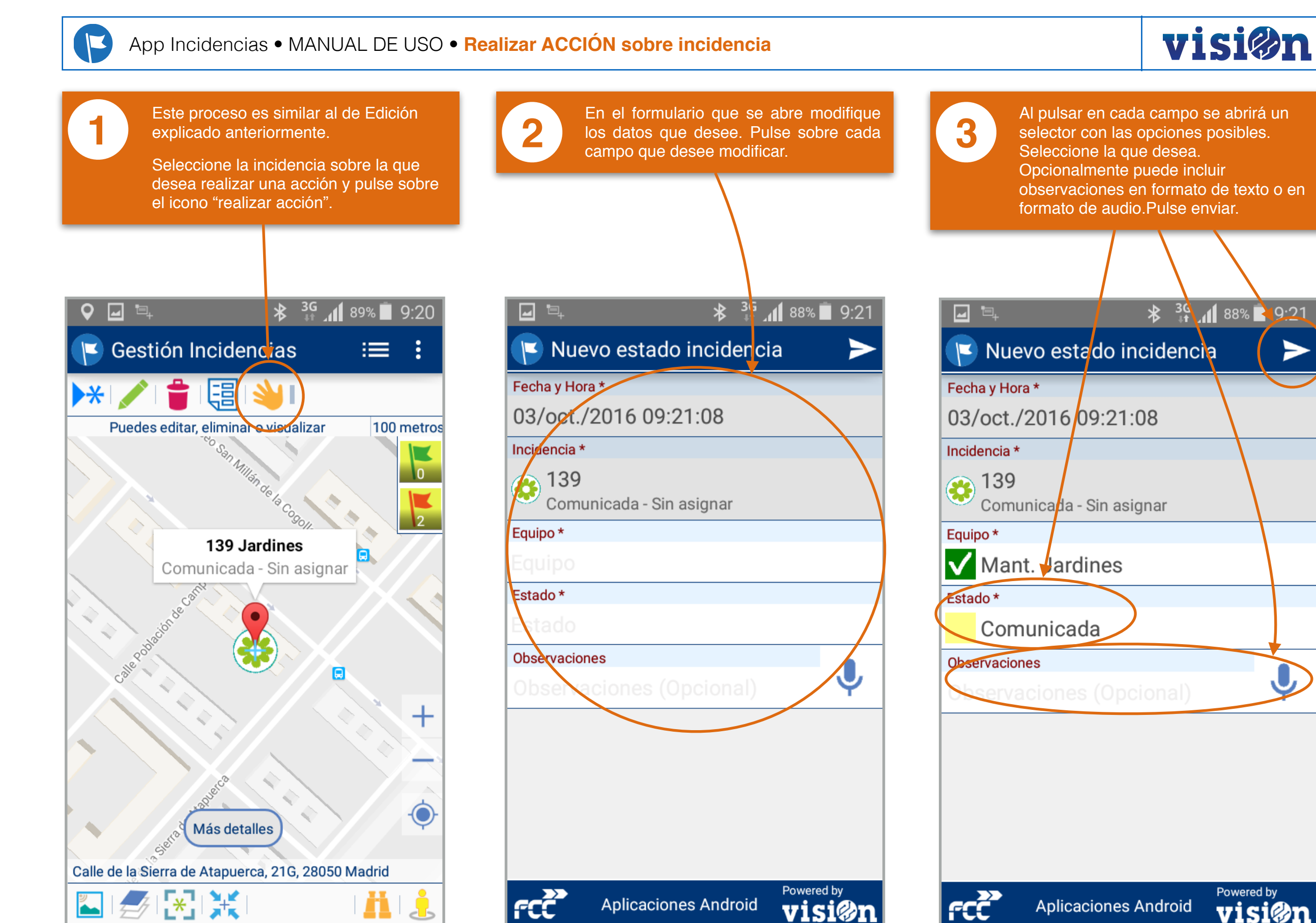

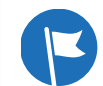

### App Incidencias • MANUAL DE USO • Realizar ACCIÓN sobre incidencia

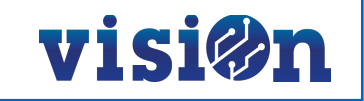

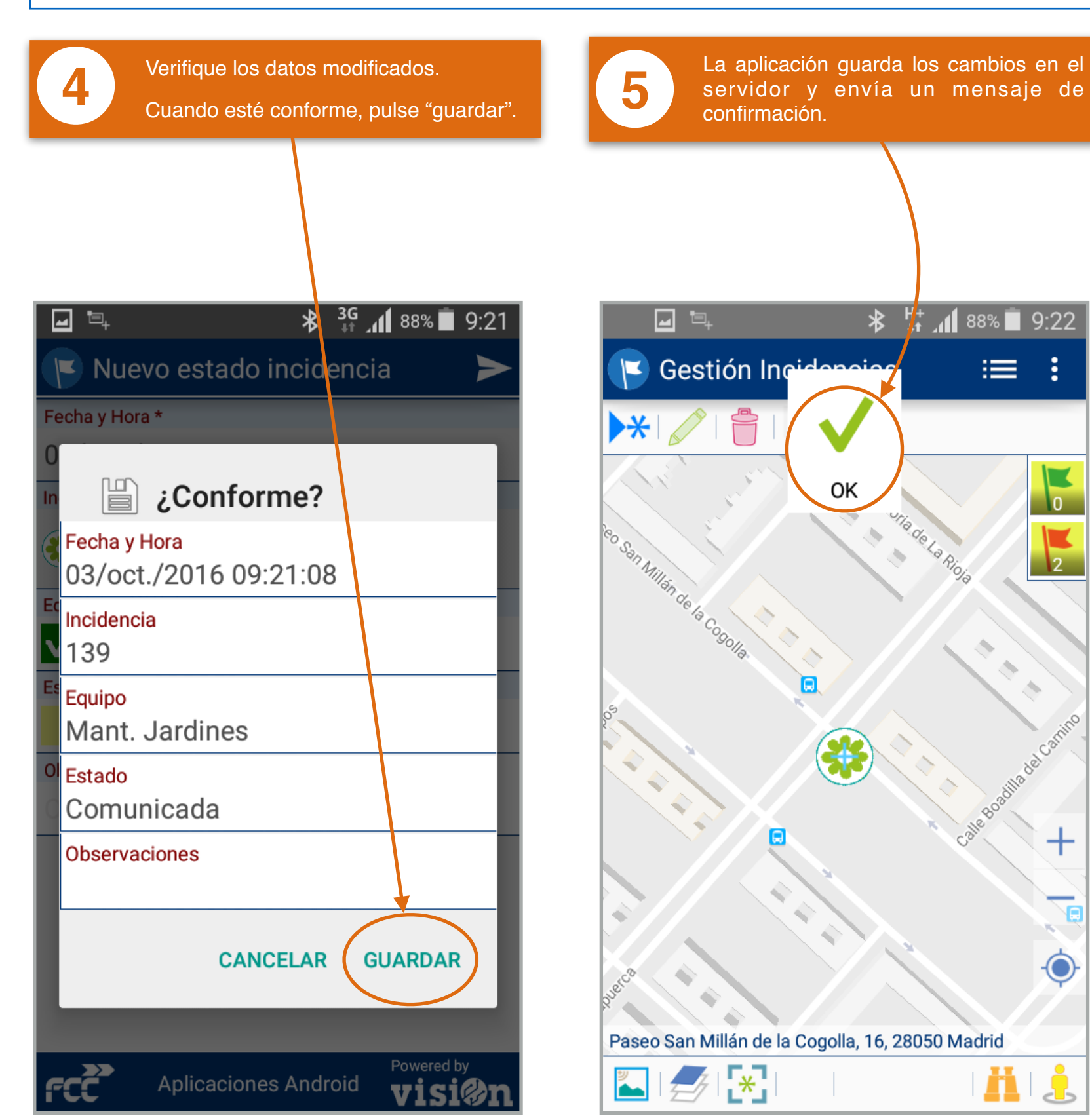

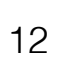

╈

Ä 🛓

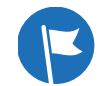

### App Incidencias • MANUAL DE USO • TRABAJO sobre el listado

# visi@n

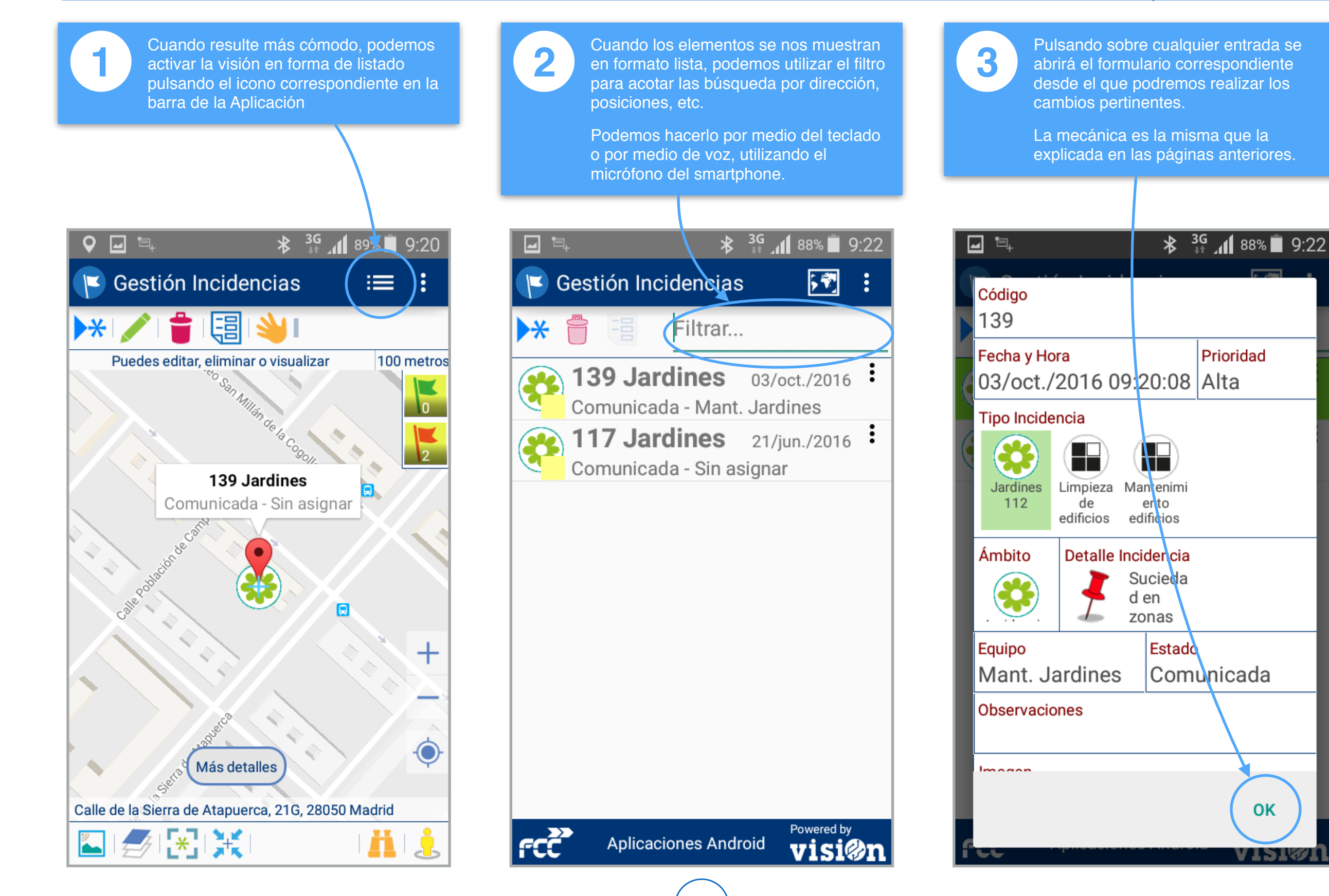

13